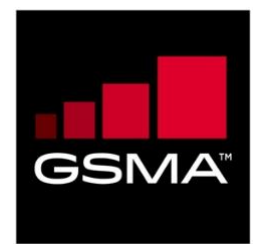

# **GSMA Fraud Intelligence Service**

# User Guide v1.2

April 1, 2021

© Copyright 2021. GSM Association and/or its subsidiaries are the owners of GSMA High Risk Number Service and GSMA Fraud Intelligence Service trademarks, whether registered or unregistered, all rights reserved.

#### Table of Contents

| INTR  | ODUCTION                                                                                                    |
|-------|----------------------------------------------------------------------------------------------------|
| 1.1   | OVERVIEW                                                                                                    |
| GETT  | ING STARTED4                                                                                                    |
| 2.1   | LOG IN FOR THE FIRST TIME                                                                                                    |
| 2.2   | Reset Password                                                                                                    |
| шсц   |                                                                                                    |
| пюп   | NISK NUMBERS SERVICE                                                                                                    |
| 3.1   | SUBMIT HIGH RISK NUMBERS                                                                                                    |
| 3.2   | COLUMNS                                                                                                    |
| 3.3   | VIEWS                                                                                                    |
| 3.4   | DETAILS PAGE                                                                                                    |
| 3.5   | DOWNLOAD HIGH RISK NUMBERS                                                                                                    |
| 3.6   | NOTIFICATIONS                                                                                                    |
| 3.7   | Helpdesk                                                                                                    |
| GSM   | A FRAUD INTELLIGENCE SERVICE FULL SERVICE ACCESS15                                                                                                    |
| 4.1   | DASHBOARD                                                                                                    |
| 4.2   | HIGH RISK NUMBERS                                                                                                    |
| 4.2.1 | Verification checks                                                                                                    |
| 4.2.2 | Private comments and labels17                                                                                                    |
| 4.2.3 | Download High Risk Numbers17                                                                                                    |
| 4.2.4 | High Risk Ranges                                                                                                    |
| 4.3   | Mobile Number Ranges                                                                                                    |
| 4.4   | MCC/MNC                                                                                                    |
| 4.5   | OPERATOR IP RANGES                                                                                                    |
| 4.5.1 | Details Page21                                                                                                    |
| 4.6   | API ACCESS                                                                                                    |
| 4.7   | ALERTS & NOTIFICATIONS                                                                                                    |
| 4.8   | SETTINGS & Administration                                                                                                    |
| 4.8.1 | Settings25                                                                                                    |
| 4.8.2 | Administration25                                                                                                    |
| 4.9   | Helpdesk                                                                                                    |
| 4.10  | ORGANISATION ROLES                                                                                                    |
|       | INTRO<br>1.1<br>GETT<br>2.1<br>2.2<br>HIGH<br>3.1<br>3.2<br>3.3<br>3.4<br>3.5<br>3.6<br>3.7<br>GSM<br>4.1<br>4.2<br>4.2.1<br>4.2.2<br>4.2.3<br>4.2.4<br>4.2.3<br>4.2.4<br>4.2.3<br>4.2.4<br>4.2.3<br>4.2.4<br>4.2.3<br>4.2.4<br>4.2.3<br>4.2.4<br>4.2.3<br>4.2.4<br>4.2.3<br>4.2.4<br>4.2.3<br>4.2.4<br>4.2.3<br>4.2.4<br>4.2.3<br>4.2.4<br>4.2.3<br>4.2.4<br>4.2.3<br>4.2.4<br>4.2.3<br>4.2.4<br>4.2.5<br>4.2.4<br>4.2.5<br>4.2.4<br>4.2.5<br>4.2.4<br>4.2.5<br>4.2.5<br>4.2.4<br>4.2.5<br>4.2.5<br>4.2.4<br>4.3<br>4.4<br>4.5<br>4.5.1<br>4.5<br>4.5.1<br>4.5.1<br>4.5.1<br>4. |

## 1 Introduction

Welcome to the GSMA Fraud Intelligence Service User Guide.

This document serves to help prospective and approved GSMA operator member organisations to understand the process and resources required to use this service.

#### 1.1 Overview

The GSMA Fraud Intelligence Service is a global platform, curating fraudulent telephone numbers and relevant IR.21 data collated from multiple primary sources – including our operator members. The platform enables real-time data exchange, as well as quick interrogation and validation to prevent costly network fraud. The system resides in Luxembourg, hosted by our service partner, RoamsysNext.

This User Guide begins with the free entry level of the GSMA Fraud Intelligence Service, **High Risk Numbers**, which is limited to three users per company account. It then moves on to describe the **Full Service** that's available on a subscription basis.

# 2 Getting started

#### 2.1 Log in for the first time

Once users are approved by the GSMA, they will be emailed their temporary login credentials from RoamsysNext, to access either the full GSMA Fraud Intelligence Service or the High Risk Numbers free entry level, for the first time

If the username and password does not match, the system will display an error: 'Invalid Username / Password'.

| Fraud Intelligence<br>Service        | FAQs    | Helpdesk          | Login       |
|--------------------------------------|---------|-------------------|-------------|
| username!                            |         |                   |             |
| Login                                |         |                   |             |
| Reset password                       |         |                   |             |
| Request Account                      |         |                   |             |
|                                      |         |                   |             |
| Copyright © 2021 <u>GSMA   Legal</u> | Powered | by <u>Roamsys</u> | <u>Next</u> |

Figure 1: Login page

On successful authentication, the system will log in to the appropriate area of the platform. Either the **Full Service** or the **High Risk Numbers** overview page will be displayed.

#### 2.2 Reset Password

Forgotten or lost your password? Reset it by selecting the Reset Password option from the login screen.

- Go to the Fraud Intelligence Service login page.
- Click the Reset Password link displayed below the login form
- Enter your username and click "Request a new password"

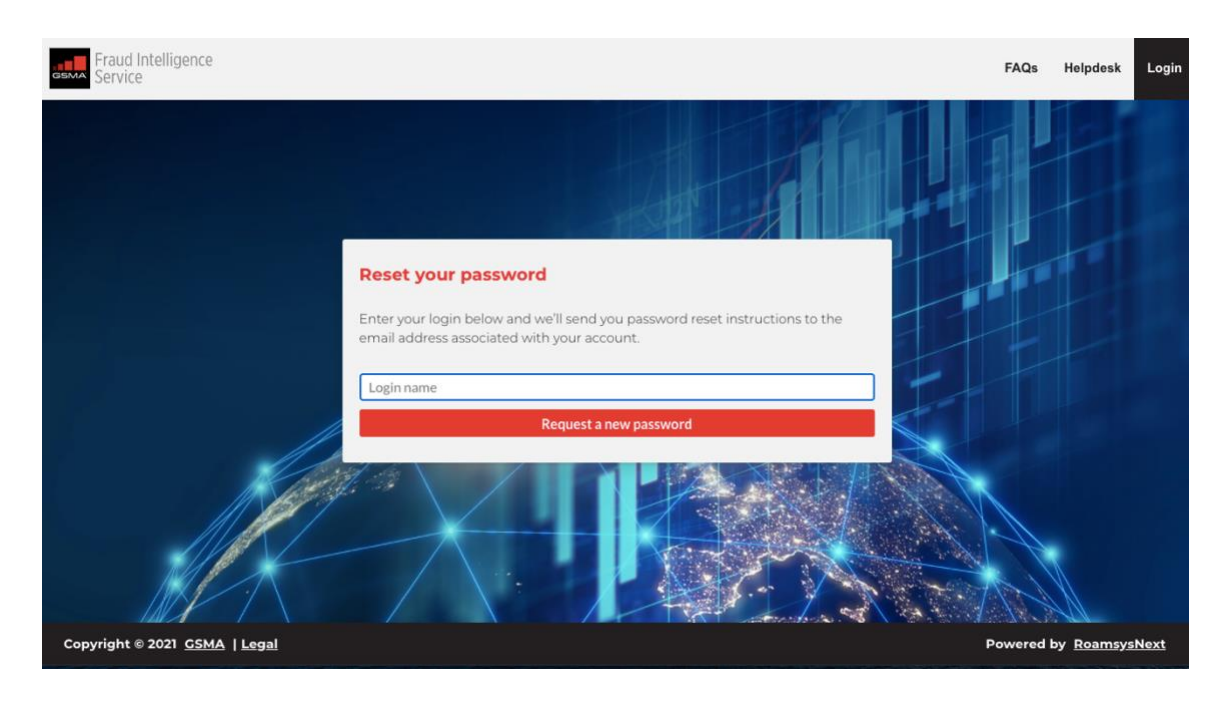

Figure 2: Reset Password

Once you submit the information, the system verifies the details and sends the reset password instructions, along with a link, to your registered email.

After you have activated your account, for return visits we suggest you bookmark your Login page at either https://fis.gsma.com.

# 3 High Risk Numbers Service

| GSN               | Fraud Intel                                           | ligence                                                     | Dashbo                                                         | ard High Ris                                                 | k Numbers Mo                                                | bile Numbe                    | r Ranges MCC/MNC                                             | Operator IP Ranges API Alerts | с5ма 🚺 🗳 🛱             |
|-------------------|-------------------------------------------------------|-------------------------------------------------------------|----------------------------------------------------------------|--------------------------------------------------------------|-------------------------------------------------------------|-------------------------------|--------------------------------------------------------------|-------------------------------|------------------------|
| Hi                | gh Risk Nur                                           | mbers                                                       |                                                                |                                                              |                                                             |                               |                                                              |                               |                        |
| We<br>nur<br>inte | lcome to the he<br>mbers with the<br>elligence increa | ome of all reporte<br>community. Plea<br>ses when it is sha | ed high risk numi<br>use provide your in<br>ared quickly and v | bers and ranges.<br>Information within<br>Widely with our co | Simply click the add<br>n the first 24 hours o<br>ommunity. | i-button to s<br>of detecting | share your detected high risk<br>an issue: The value of this | k.                            |                        |
| S                 | aved views ~                                          | Add view                                                    |                                                                |                                                              |                                                             |                               |                                                              |                               | Columns ~              |
|                   | Read 🗘                                                | Date added 🗘                                                | Last update 🗸                                                  | Status \$                                                    | Number ‡                                                    | Range 🕸                       | Country \$                                                   | Labels                        | Source count           |
|                   | Any 👻                                                 | Date added                                                  | Last update                                                    | Any                                                          | Number                                                      | Range                         | Country                                                      | Any                           | Source country         |
| 0                 | 🖸 Unread                                              | 2021-01-23                                                  | 2021-01-28                                                     | ⊘ Active                                                     | 234534124                                                   | 2345341                       | I Nigeria                                                    | Wangiri 🖉                     | 🔠 United Kini          |
| 0                 | 🞦 Unread                                              | 2021-01-29                                                  | 2021-01-28                                                     | O Active                                                     | 45233634345345                                              | 452336                        | 1 Denmark                                                    | Wangiri 🖄                     | 📰 United Kinj          |
|                   | 🖾 Unread                                              | 2021-01-29                                                  | 2021-01-27                                                     | Pending                                                      | 3464236346                                                  |                               | 🖪 American Samoa                                             | Test Label from GSMA          | ngiri 🖄 🔠 United Kini  |
| 0                 | 🖸 Unread                                              | 2021-01-28                                                  | 2021-01-27                                                     | Pending                                                      | 245363234                                                   | 2453632                       | ⊑ Guinea-Bissau                                              | Wangiri 🖄                     | 📰 United King          |
|                   | 🕑 Unread                                              | 2021-01-28                                                  | 2021-01-27                                                     | Pending                                                      | 345346346                                                   |                               |                                                              | Wangiri 🖄                     | 📰 United King          |
|                   | 🗹 Unread                                              | 2021-01-29                                                  | 2021-01-27                                                     | Pending                                                      | 345433463                                                   |                               |                                                              | Wangiri 🔊                     | 🖼 United King          |
| Bul               | k edit 🔺                                              | Export 🔺                                                    | 2029-01-27                                                     | () Pencing                                                   | officer and the                                             | Version                       | 410-RC                                                       | Address Address Address       | id in bulk Add numbers |
| c                 | opyright © 20                                         | 21 <u>GSMA   Le</u>                                         | al                                                             |                                                              |                                                             |                               |                                                              | (Company) P                   | owered by RoamsysNext  |

Figure 4: High Risk Number Service Page

The High Risk Numbers tab gives you a view of all the reported fraudulent numbers across multiple sources. Though the tabs for the full subscription service are present on the horizontal navigation bar, they are not active.

#### 3.1 Submit High Risk Numbers

There are two ways to submit high risk numbers:

- To add numbers individually, click the Add numbers button on the bottom right of the page. A pop-up window will open for you to enter all required information: number, Fraud Label, status, Source TADIG and an optional comment.
- To add numbers in bulk, click Add in bulk and use the template provided to import large amounts of high risk numbers. Download the template and populate it with the relevant data you would like to share, and then upload it back into the system. If there is an error with the data, you will be presented with a summary list of the issues found. From this, you may Download an error report or cancel import from the navigation bar at the bottom of the page.

#### 3.2 Columns

Click the **Columns** button, to hide/unhide any columns. Below is a list of all the categories you can use to filter the high risk numbers:

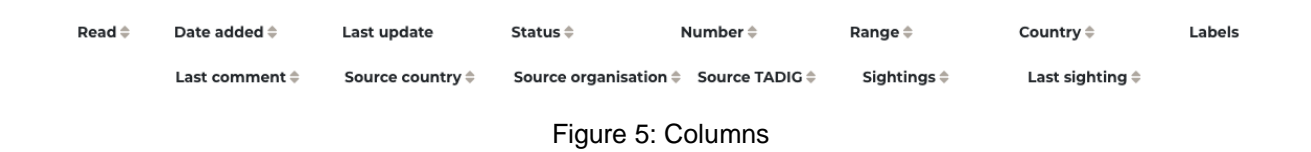

Use the **Read** column to keep track of all the fraud numbers you have viewed. Tick the boxes and click on the **Bulk edit** button to change the status of a number. You will now easily notice the new fraud numbers as *Unread*.

| 6  | Read \$                        | Date added 🖨                  | Last update 🗸 | Status ≑  | Number \$      | Country \$         | Labels                         | Last comment \$       |
|----|--------------------------------|-------------------------------|---------------|-----------|----------------|--------------------|--------------------------------|-----------------------|
|    | Any 🗸                          | Date added                    | Last update   | Any       | Number         | Country            | Any                            | Last comment          |
|    | 🗹 Unread                       | 2021-01-23                    | 2021-01-28    | Active    | 234534124      | ∎∎Nigeria          | Wangiri 🛆                      | comment ck test       |
|    | <table-cell> Read</table-cell> | 2021-01-29                    | 2021-01-28    | Active    | 45233634345345 | <b>III</b> Denmark | Wangiri 🛆                      |                       |
|    | <table-cell> Read</table-cell> | 2021-01-29                    | 2021-01-27    | Pending   | 3464236346     | 🗖 American Samoa   | Test Label from GSMA Wangiri 🛆 | Test                  |
|    | M Unread                       | 2021-01-28                    | 2021-01-27    | Pending   | 245363234      | Guinea-Bissau      | Wangiri 🔊                      |                       |
| Ma | ark all as read                | -28                           | 2021-01-27    | Pending   | 345346346      |                    | Wangiri 🛆                      |                       |
| Mi | ark selected as (              | unrear -29                    | 2021-01-27    | Pending   | 345433463      |                    | Wangiri 🔊                      |                       |
| Вс | ılk edit 🔺                     | E port                        | 2021-01-27    | () Feidha | 435-542,6239   | Version 4.1.0-RC   | Add in bulk                    | Add numbers           |
| C  | opyright © 20                  | 021 <u>CSMA</u>   <u>Le</u> g | gal           |           |                |                    | Wanner A Powered               | by <u>RoamsysNext</u> |

Figure 6: Mark Unread to Read

All columns can be filtered to find the information you are looking for. For example, try to look up recent High Risk Number alerts to your home country/network numbers. Use the **Date added** and **Country** or **Number** column filters to find if your country/network numbers have been under attack.

| Read ≑                         | Date added ≑   | Last update 🗸 | Status ≑ | Number 🌲     | Country 🖨                 |
|--------------------------------|----------------|---------------|----------|--------------|---------------------------|
| Any 🗸                          | Date added     | Last update   | Any      | Number       | Country                   |
| 🞦 Unread                       | Date <b>is</b> | ∽ 2021-       | 02-12    | × ×          |                           |
| 🗹 Unread                       | 2021-02-05     | 2021-02-05    | ⊘ Active | 447089999    | 🚟 United Kingdom          |
| <table-cell> Read</table-cell> | 2019-12-05     | 2021-02-05    | ⊘ Active | 886913550004 | Taiwan, Province of China |

Figure 7: Filter on Date added

You can also view when an entry has had its **Last update**. This date will be used to understand which numbers need to be marked as obsolete. All reported high risk numbers are automatically attributed a **Status**. The categories for this are as follows:

| Status   | Description                                                                                      |
|----------|--------------------------------------------------------------------------------------------------|
| Pending  | A number or range that requires approval before publishing.                                      |
| Active   | Operators that have seen fraudulent traffic and have reported the numbers and ranges.            |
| Excluded | Numbers that have been removed from the active list at the request of the number or range owner. |
| Obsolete | Fraudulent numbers that have not seen any activity in the last 18 months.                        |

You can directly edit or remove the numbers added by your own organisation. However, if you find that your home network numbers are listed in the High Risk Numbers page and you know the numbers are wrong, or you notice any other error, click on the "Report issue" link in the rightmost of the row.

| 🗌 Read ≑   | Date added ≑ | Last update 🗸 | Status ≑ | Number \$      | Country ≑                 | Issues | Labels                |          |
|------------|--------------|---------------|----------|----------------|---------------------------|--------|-----------------------|----------|
| Any        | Date added   | Last update   | Any      | Number         | Country                   | Any    | ✓ Any                 |          |
| 🗋 🎦 Unread | 2021-02-05   | 2021-02-05    | ⊘ Active | 447089999      | 🔀 United Kingdom          |        | IRSF 🛆 Repor          | 't issue |
| 🗆 🙆 Read   | 2019-12-05   | 2021-02-05    | ⊘ Active | 886913550004   | Taiwan, Province of China |        | PBX Hacking 🔬 💿       | 02       |
| 🗋 🗹 Unread | 2021-01-29   | 2021-01-28    | ⊘ Active | 45233634345345 | Denmark                   |        | Wangiri 🛆             | _        |
| 🗋 🎦 Unread | 2021-01-29   | 2021-01-27    | Pending  | 3464236346     | < American Samoa          |        | False positive 🕢 Wang | iri 🛆    |

Figure 8: Report Issue

The **Country** column identifies which country the number belongs to and is determined by the Country Code (CC).

Search by **Label** (e.g. Wangiri), to find relevant fraud alerts. Labels are assigned when the High Risk Number is uploaded.

To see more info on any given High Risk Number, add a label or leave a comment, simply open its detail view by clicking directly on the number (or on the "details" link).

Last comment gives you the date the last comment within the details of that entry was made.

The next three, **Source Country**, **Source Organisation** and **Source TADIG** code all relate to the organisation that submitted the HRN entry.

The **Sightings** column is a tallied number of all the sightings for that entry, the **Last Sighting** gives you a date of when this entry was last seen in a fraudulent event.

#### 3.3 Views

Click on **Add view** to save all selected column filters as a bookmark. Simply click on the saved bookmark the next time you visit the page and apply all the previously

selected filters with one click. Or save the selected filters as a default view to be displayed every time you return to this page.

| Fraud Intelligence<br>Service                                                                                                    | A<br>Dashboard Hig                                                                                  | ıh Risk Numbers                                                  | Mobile Number Ranges                                            | MCC/MNC Operator IP Ranges | API Alerts | <b>3</b>      |
|----------------------------------------------------------------------------------------------------|----------------------------------------------------------------------------------------------------|------------------------------------------------------------------|-----------------------------------------------------------------|----------------------------|------------|---------------|
| High Risk Numbers                                                                                                    |                                                                                                    |                                                                  |                                                                 |                            |            |               |
| Welcome to the home of all reporter<br>risk numbers with the community.<br>this intelligence increases when it is<br>Saved views ~ Add view | d high risk numbers and ranges<br>Please provide your information<br>shared quickly and widely with | . Simply click the ad<br>within the first 24 h<br>our community. | ld-button to share your detec<br>ours of detecting an issue: Th | ted high<br>e value of     |            | • • Columns ~ |
| □ Read                                                                                                    | Last update 🗸 Status ≑                                                                              | Number ≑                                                         | Country ≑                                                       | Labels                     |            | Last corr     |
| Any V Date added                                                                                                    | Last update Any                                                                                     | Number                                                           | Country                                                         | Any                        |            | Last com      |
| 🗌 🗹 Unread 2021-02-05                                                                                                    | 2021-02-05 📿 Active                                                                                 | 447089999                                                        | 🔡 United Kingdom                                                | IRSF 🛆                     |            |               |
| 🗆 🙆 Read 2019-12-05                                                                                                    | 2021-02-05 🖉 Active                                                                                 | 886913550004                                                     | Taiwan, Province of Chi                                         | na PBX Hacking 🛆           |            |               |

Figure 9: Add view

You can set different views of the columns you have visible. Click **Add view** and it will appear under your **Saved views**.

# 3.4 Details Page 🔘

| Fraud Intelligence Dashboard High Risk Num  | bers Mobile Number Ranges | MCC/MNC Operator IP Ranges API Alerts 15 | ඬු 🔅            |
|---------------------------------------------|---------------------------|------------------------------------------|-----------------|
| High risk number details for 12462598012    |                           |                                          |                 |
| Reports                                     |                           | Labels                                   |                 |
| Community                                   |                           | Fraud labels IRSF 🛆                      |                 |
| Date added Last update Status Country       |                           | Global labels                            |                 |
| 2021-02-23 2021-02-23 🕜 Active 🖬 Barbados   |                           |                                          |                 |
| Sightings                                   |                           | Comments                                 |                 |
|                                             |                           |                                          |                 |
| 1 sighting Add sighting                     |                           |                                          | 11.             |
|                                             |                           | Add global co                            | omment          |
|                                             |                           | Reported by GSMA 23 February             |                 |
|                                             |                           |                                          |                 |
|                                             | Version 5.0.0-RC          |                                          |                 |
| Copyright © 2021 <u>CSMA</u>   <u>Legal</u> |                           | Powered by Roams                         | s <u>ysNext</u> |

Figure 10: HRN details page

The **Reports** section covers all reporting of this number as submitted within the community.

You may upvote on Sightings within this page.

Your **comment** will be shared with all users of the platform, by clicking **Add global comment** button to share your findings.

| Comments |    |
|----------|----|
|          |    |
|          |    |
|          | 1. |
|          |    |

Figure 11: Add Comment

### 3.5 Download High Risk Numbers →

Users may download a list of the High Risk Numbers monthly via CVS or Excel by clicking the related format via the Export button at the bottom of the page. The export works on a "what you see is what you get" basis, so if you filtered results only the visible entries will be downloaded.

| Fraud Intel                                                                     | ligence                                                              | Dashb                                                         | oard High R                                                | isk Numbers                                                      | Nobile Number Ranges                                     | MCC/MNC                      | Operator IP Ranges  | API Alerts  | <mark>4</mark> 😩 🔅 |
|---------------------------------------------------------------------------------|----------------------------------------------------------------------|---------------------------------------------------------------|------------------------------------------------------------|------------------------------------------------------------------|----------------------------------------------------------|------------------------------|---------------------|-------------|--------------------|
| High Risk Nur                                                                   | mbers                                                                |                                                               |                                                            |                                                                  |                                                          |                              |                     |             |                    |
| Welcome to the he<br>risk numbers with<br>of this intelligence<br>Saved views v | ome of all reporte<br>the community.<br>Increases when i<br>Add view | ed high risk numb<br>Please provide yo<br>it is shared quickl | pers and ranges.<br>our information v<br>y and widely witi | Simply click the ad<br>vithin the first 24 h<br>h our community. | ld-button to share your dé<br>ours of detecting an issue | etected high<br>9: The value | •••                 |             | Columns v          |
| 🗌 Read 🗘                                                                        | Date added 🗘                                                         | Last update 🗸                                                 | Status ≑                                                   | Number 🗘                                                         | Country \$                                               |                              | Labels              |             | Last comment 4     |
| Any 🗸                                                                           | Date added                                                           | Last update                                                   | Any                                                        | Number                                                           | Country                                                  |                              | Any                 |             | Last comment       |
| 🗋 🖸 Unread                                                                      | 2021-01-23                                                           | 2021-01-28                                                    | Active                                                     | 234534124                                                        | Nigeria                                                  |                              | Wangiri 🛆           |             | comment ck tes     |
| 🗋 🖻 Unread                                                                      | 2021-01-29                                                           | 2021-01-28                                                    | Active                                                     | 45233634345345                                                   | 5 🔚 Denmark                                              |                              | Wangiri 📐           |             |                    |
| Remove Bulk                                                                     | edit 🔺 Ex                                                            | port 🔺                                                        |                                                            |                                                                  | Version 4.1.0-RC                                         |                              | Self Label from CSM | Add in bulk | Add numbers        |
| Copyright © 20                                                                  | 21 <u>CSMA   Leg</u>                                                 | gal                                                           | 0.1111                                                     | 242572274                                                        | 📫 Guines Bissau                                          |                              | Marriel D           | Powered by  | RoamsysNext        |

Figure 12: Export High Risk Numbers

If you would like to download the numbers more frequently, you will be required to contribute. Then from the time you contribute, you can download the HRN once within the following 24 hours.

To download High Risk Numbers more frequently, we ask operators to contribute their data on a more regular basis. For every contribution made, you will be able to download your picked numbers within the following 24 hours.

The full subscription services offers access to the High Risk Numbers, 24/7, irrespective of your contribution. Email: **FraudIntelligence@gsma.com** for more information.

#### 3.6 Notifications

Alerts are signposted above the GSMA Fraud Intelligence Service top horizontal navigation bar within red boxes. The number in the red box appears over the HRN tab to indicate the number of updates or unread entries posted since the user last checked into that area.

TIP – on first entry to High Risk Numbers, you may mark all, as unread, so new entries are highlighted and obvious to you when you next log in.

| G51                      | Fraud Intell                                                         | ligence                                                           | Dashb                                                        | oard High Ri                                              | sk Numbers                                                      | Nobile Numbe                  | r Ranges MCC/MNC        | Operator IP Ranges       | API Alerts | 2 🖉 🔅              |
|--------------------------|----------------------------------------------------------------------|-------------------------------------------------------------------|--------------------------------------------------------------|-----------------------------------------------------------|-----------------------------------------------------------------|-------------------------------|-------------------------|--------------------------|------------|--------------------|
| Hi<br>We<br>risk<br>of t | gh Risk Nun<br>Icome to the ha<br>numbers with t<br>his Intelligence | nbers<br>ime of all reporte<br>the community.<br>Increases when i | id high risk numt<br>Please provide yo<br>t is shared quickt | ers and ranges.<br>Iur information w<br>y and widely with | Simply click the ac<br>ithin the first 24 h<br>i our community. | ld-button to<br>ours of deter | Notifications           | K Hide notifications     | Use desktr | p notifications    |
| 0                        | Read ©                                                               | Date added ©                                                      | Last update 🗸                                                | Status 0                                                  | Number 0                                                        | Country                       | Read status set         | pdated.                  |            |                    |
|                          | Any 👻                                                                | Date added                                                        | Last update                                                  | Any                                                       | Number                                                          | Country                       | mursuay, 4 reb ac 19.4  | 40.                      |            |                    |
| 0                        | 🖾 Unread                                                             | 2021-01-29                                                        | 2021-01-28                                                   | Active                                                    | 4623363434534                                                   | 6 💶 Denm                      | High rick number        | rs deleted               |            |                    |
|                          | 🖾 Unread                                                             | 2021-01-29                                                        | 2021-01-27                                                   |                                                           |                                                                 | Armeri-                       | The high risk numbers   | s have been deleted succ | essfully.  | CIEMA              |
|                          | Read                                                                 | 2021-01-28                                                        | 2021-01-27                                                   | Pending                                                   | 245363234                                                       | E Guine                       | Thursday, 4 Feb at 16:4 | 6                        |            |                    |
|                          | 🖾 Unread                                                             | 2021-01-28                                                        | 2021-01-27                                                   |                                                           |                                                                 |                               |                         |                          |            |                    |
|                          | Read                                                                 | 2021-01-29                                                        | 2021-01-27                                                   |                                                           |                                                                 |                               |                         |                          | Clea       | rali notifications |
| 0                        | Read                                                                 | 2021-01-27                                                        | 2021-01-27                                                   | Pending                                                   | 4356424234                                                      | Austria                       |                         |                          |            |                    |
| Re                       | nove Bulk                                                            | ean 🔺 Exp                                                         | port 🔺 👘                                                     |                                                           | n-aa                                                            | Version 4.1                   |                         |                          |            |                    |
|                          | opyright © 202                                                       | 21 <u>GSMA</u>   Leg                                              | <u>gal</u>                                                   |                                                           |                                                                 |                               |                         |                          |            |                    |

Figure 13: Notifications

The red box, to the right of your organisation name, flags the notifications that inform you of the following types of actions: update labels, add a comment, delete a comment, etc.

Within the notifications box, you can choose from the following options:

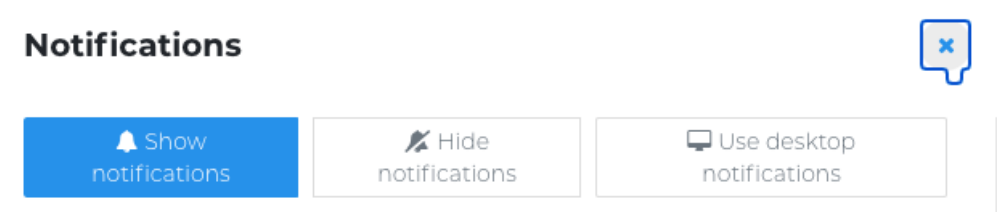

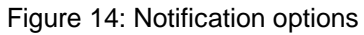

### 3.7 Helpdesk

For technical or data-related support, there's a contact form on the helpdesk page.

| Fraud Intellig                                  | gence                                   |                       | Dashboard         | 18<br>High Risk Numbers | Mobile Number Ranges        | MCC/MNC          | Operator IP Ranges       | GSMA 27              | ţې<br>کې        |
|-------------------------------------------------|-----------------------------------------|-----------------------|-------------------|-------------------------|-----------------------------|------------------|--------------------------|----------------------|-----------------|
| Your organisation                               |                                         |                       |                   |                         |                             |                  |                          |                      |                 |
| Your name                                       |                                         |                       |                   |                         |                             |                  |                          |                      |                 |
| Subject* 💿                                      |                                         |                       |                   |                         |                             |                  |                          |                      |                 |
| Message* 📀                                      |                                         |                       |                   |                         |                             |                  |                          |                      |                 |
|                                                 |                                         |                       |                   |                         |                             |                  |                          |                      |                 |
|                                                 |                                         |                       |                   |                         |                             |                  |                          |                      |                 |
|                                                 |                                         |                       |                   |                         |                             |                  |                          |                      |                 |
|                                                 |                                         | <b>=</b>              |                   |                         |                             |                  |                          |                      |                 |
| Attach file                                     | Choose file No                          | o file attached       |                   |                         |                             |                  |                          |                      |                 |
|                                                 | 🖪 Send request                          |                       |                   |                         |                             |                  |                          |                      |                 |
| If you have trouble us<br>an issue on the regul | ising the form above<br>ilar way above. | e please contact us d | irectly by sendir | ng an email to support@ | roamsys.com. Please note th | at this email sh | ould only be used in cas | e you have troubl    | le reporting    |
|                                                 |                                         |                       |                   | Version 4               | 4.0.0-RC                    |                  |                          |                      |                 |
| Copyright © 2021                                | <u>GSMA   Legal</u>                     |                       |                   |                         |                             |                  | Po                       | wered by <u>Roar</u> | <u>msysNext</u> |

Figure 15: Helpdesk Message Form

For any further questions, please contact the Fraud Intelligence Service team using the following email: FIShelpdesk@gsma.com.

## 4 GSMA Fraud Intelligence Service Full Service Access

The following sections are accessible for users of the full subscription service:

- Dashboard
- High Risk Numbers
- Mobile Number Ranges
- MCC/MNC
- Operator IP Ranges
- API
- Settings & Administration
- Report distribution
- Helpdesk

Overview of Partner Network details (IR.21)

### 4.1 Dashboard

The dashboard functionality allows you to get an overview of your database, and monitor reported fraud numbers as well as IP (Internet Protocol) range threats on a world map.

All information is customisable and can be configured by each user. To customise any dashboard gadget, click on the pencil icon. There you can apply heat map settings, and choose if the countries who reported the fraud, or the countries of the called fraud numbers itself, will be visualized on the threat map.

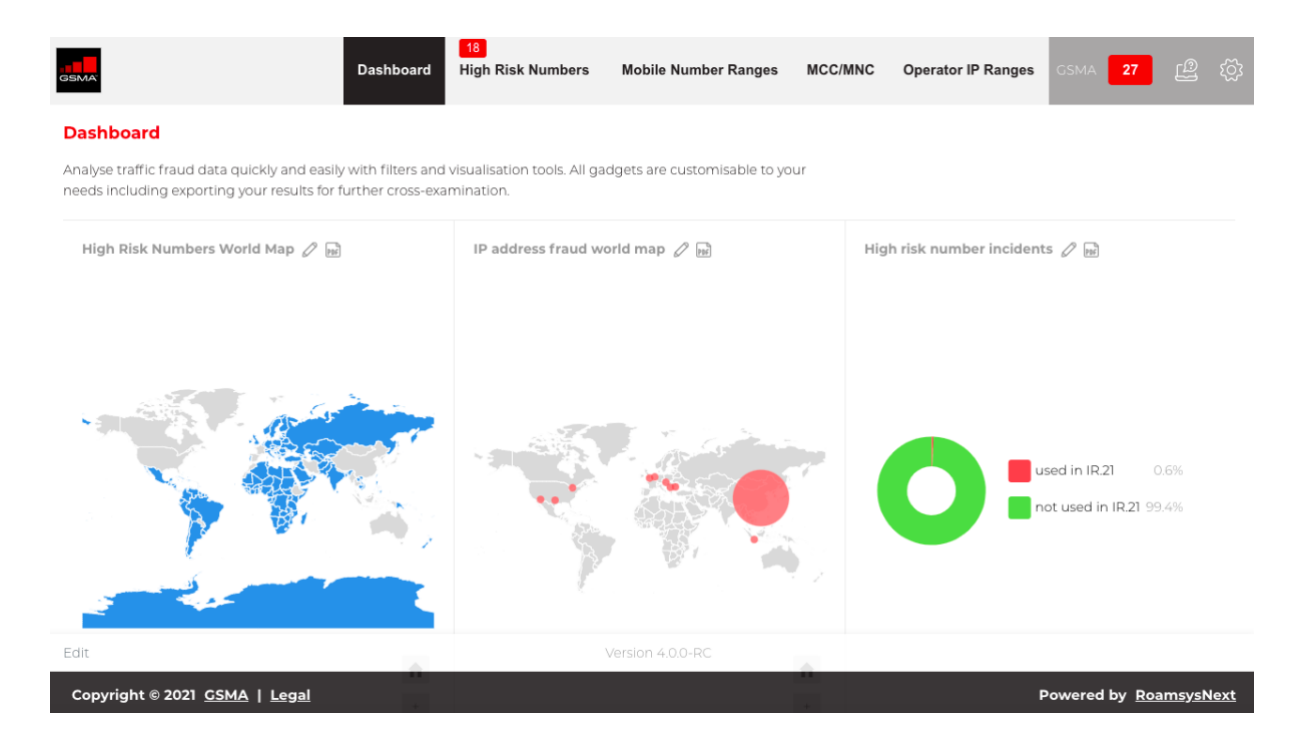

Figure 16: Dashboard

### 4.2 High Risk Numbers

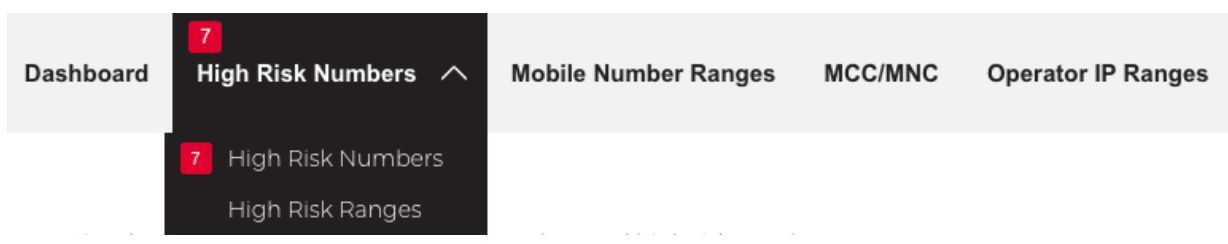

The **Full Service** includes everything mentioned in the High Risk Numbers service (see page 6), plus all the following.

#### 4.2.1 Verification checks

Each reported number is checked automatically against the GSMA IR.21 database to detect if it belongs to any of your partner networks. "Partner range match" warning will be displayed in the **Issues** column if a match is detected. This can speed up blocking of the fraud numbers and ensure that valid partner network ranges will not get blocked. You can also define CC/NDC priority ranges in the administration to get "Partner range match" warnings.

See the **Checks** section on details view to find all the matching partner networks and subsections where the range is defined. E.g. to discover hijacked MSRN ranges.

#### 4.2.2 Private comments and labels

You can use private comments and labels to share information only with colleagues. You may add additional **Labels** within the details page. For further information on how to create labels, please look at the settings page.

#### 4.2.3 Download High Risk Numbers

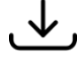

The full subscription services offers 24/7 access to the High Risk Numbers, irrespective of your contribution. Please refer to page 13 and the High Risk Numbers Download section to understand how to perform this task.

#### 4.2.4 High Risk Ranges

In addition to the High Risk Numbers overview there is a High Risk Ranges overview that shows a summary of all high risk numbers per range. The High Risk Ranges overview can be reached via the dropdown menu in the main navigation bar or via the link in the **Range** column.

#### 4.3 Mobile Number Ranges

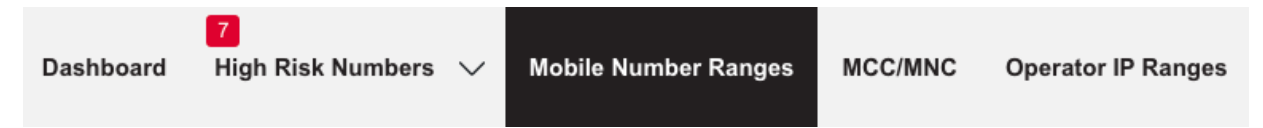

The mobile number ranges page displays all partner network number ranges from IR.21 documents. If suspicious traffic from a particular number is detected, the source operator and history of the number range can be investigated.

This section allows you to:

- View number ranges and Global Titles from IR.21 across your partners.
- View each number range record for data conflicts, and compare against reported fraud alerts.
- Run customisable duplicate checks across your partner network documents.

See the **Issues** column to find all the validation check results, and if there are, any matching fraud numbers reported that fall under any given number range.

Go to **Detail view** to see more info for any given number range, add Label or leave a Comment.

| Fraud I<br>Service                                                                  | ntelligence<br>e                                                                                              | Dashboard                                                                                                    | 7<br>High Risk Numl                                                                              | oers 🗸                                                 | Mobile Number Ranges                                                                               | MCC/MNC | Operator IP Ran | ges     | 12      | ළු හූ      |
|-------------------------------------------------------------------------------------|----------------------------------------------------------------------------------------------------|----------------------------------------------------------------------------------------------------|--------------------------------------------------------------------------------------------------|--------------------------------------------------------|----------------------------------------------------------------------------------------------------|---------|-----------------|---------|---------|------------|
| Mobile Nu                                                                           | mber Ranges                                                                                                   |                                                                                                    |                                                                                                  |                                                        |                                                                                                    |         |                 |         |         |            |
| This page disp<br>fraud investiga<br>the source ope<br>data conflicts a<br>numbers. | lays IR.21 data across all<br>ations and reduces man<br>erator and the history of<br>and also reported high r | of your partner networks. It<br>ual work. Whenever suspic<br>the number range can be<br>isk numbers that match. Fr | : lists number ran<br>ious traffic from a<br>easily looked up. <sup>-</sup><br>aud labels indica | ges in a cl<br>a particula<br>The issues<br>te any cor | ear-cut view, speeds up<br>r number is detected,<br>column displays all<br>relation with high risk |         |                 |         |         |            |
| Saved views                                                                         | ✓ Add view                                                                                                    |                                                                                                    |                                                                                                  |                                                        |                                                                                                    | •@•     |                 | • • • • | • Colu  | mns 🗸      |
| Advanced Ta                                                                         | able Filter Connection<br>Country \$                                                                          | n type: Any - Own TADIG coo<br><b>Operator</b> \$                                                                  | de: Any - Directior<br>TADIG code \$                                                             | n: Any - Se<br>Tags                                    | rvice: Any - Status: Any 🥜 💈                                                                       |         | с               | C 🛛 ^   | NDC 🖪 🔦 | SN range   |
| Effective                                                                           | Country                                                                                                    | Operator                                                                                                    | TADIG                                                                                            | Any net                                                | vork tag                                                                                           |         |                 | сс      | NDC     | SN range s |
| 2020-11-16                                                                          | 🔀 United Kingdom                                                                                              | ***Test RAEX Operator A                                                                                            | ROAM1                                                                                            | • Prem                                                 | ium 🔍 UK                                                                                           |         | 1               |         | 2       | 30000      |
| 2020-11-16                                                                          | 🔀 United Kingdom                                                                                              | ***Test RAEX Operator A                                                                                            | ROAM1                                                                                            | • Prem                                                 | ium UK                                                                                             |         | 3               | 55      | 672     | 600020     |
| 2020-08-08                                                                          | 🔠 United Kingdom                                                                                              | ***Test RAEX Operator A                                                                                            | ROAM1                                                                                            | Prem                                                   | ium 🕒 UK                                                                                           |         | 2               | 13      | 770     | 476560     |

Figure 17: Mobile Number Ranges

### 4.4 MCC/MNC

Look up mobile country codes, mobile network codes, MGT ranges and EPC realms.

| Fraud I<br>Service                                             | ntelligence                                                          | Dash                                                                                                    | 7<br>nboard High                                            | Risk Numbers                                                  | ✓ Mobile Number Rate                                                       | nges MCC/MNC | Operator IP Ranges        | 12                                       | ළු හූ                                |
|----------------------------------------------------------------|----------------------------------------------------------------------|----------------------------------------------------------------------------------------------------|-------------------------------------------------------------|---------------------------------------------------------------|----------------------------------------------------------------------------|--------------|---------------------------|------------------------------------------|--------------------------------------|
| мсс/ммс                                                        |                                                                      |                                                                                                    |                                                             |                                                               |                                                                            |              |                           |                                          |                                      |
| Here IR.21 data<br>APNs across al<br>Saved views               | a across all of your partne<br>I relevant IR.21 subsection           | er networks can be easily ac<br>ons.                                                                    | ccessed. Check IN                                           | MSI codes, MGT                                                | ranges, EPC realms and                                                     |              | • 🗇 • • • • • • • • • • • | •• Colu                                  | imns ~                               |
|                                                                |                                                                      |                                                                                                    |                                                             |                                                               |                                                                            |              |                           |                                          |                                      |
| Advanced Ta                                                    | able Filter Connection                                               | i type: Any - Own TADIG cod<br>Operator \$                                                              | ie: Any - Direction                                         | n: Any - Service:<br>MCC/MNC \$                               | Any - Status: Any 🥒<br>Tags                                                |              | мс                        | ST CC/NC ≑                               | IMSI 🛛 *                             |
| Advanced Ta<br>Effective                                       | able Filter Connection<br>Country ©                                  | type: Any - Own TADIG cod<br>Operator \$                                                                | le: Any - Direction                                         | n: Any - Service:<br>MCC/MNC \$<br>MCC/MN                     | Any - Status: Any 🕜 😒<br>Tags<br>Any network tag                           |              | мс                        | <b>5T CC/NC ≑</b><br>GT CC/N(            | IMSI 🛛 🐣                             |
| Advanced Ta<br>Effective 1 -<br>Effective<br>2020-08-08        | able Filter Connection<br>Country ©<br>Country<br>El United Kingdom  | type: Any - Own TADIG cod<br>Operator \$<br>Operator<br>***Test RAEX Operator A                         | e: Any - Direction<br><b>TADIG code</b><br>TADIG<br>ROAM1   | n: Any - Service:<br>MCC/MNC \$<br>MCC/MNi<br>123 456         | Any - Status: Any 20<br>Tags<br>Any network tag<br>Premium 0 UK            |              | MC<br>834                 | GT CC/NC ≑<br>GT CC/N(<br>4 934          | IMSI 2 *<br>IMSI<br>123441           |
| Advanced Ta<br>Effective <b>1</b> -<br>Effective<br>2020-08-08 | bible Filter Connection<br>Country 후<br>Country<br>태일 United Kingdom | type: Any - Own TADIG cod<br>Operator<br>Operator<br>***Test RAEX Operator A<br>***Test RAEX Operator A | Any - Direction<br>TADIC code \$<br>TADIG<br>ROAM1<br>ROAM1 | n: Any - Service:<br>MCC/MNC<br>MCC/MNi<br>123 456<br>123 456 | Any - Status: Any 2<br>Tags<br>Any network tag<br>Premium UK<br>Premium UK |              | MC<br>834<br>834          | GT CC/NC ≑<br>GT CC/N(<br>4 934<br>4 934 | IMSI 2 *<br>IMSI<br>123441<br>123442 |

Figure 18: MCC/MNC

Under this tab, IR.21 data across all of your partner networks can be accessed, including:

- Look up MCC/MNC aka IMSI (International Mobile Subscriber Identity) ranges across all IR.21 sections.
- Find and report EPC (Evolved Packet Core) realms and APN's of data roaming partners.
- Use MGT (E.214 CC/NC) column data to validate inbound roaming service configurations.
- Find sub range IMSIs if specified in IR.21 document.

#### 4.5 Operator IP Ranges

The **Operator IP Ranges** page provides an overview of mobile operator IP ranges, together with IP look-up and data validation results.

- IP ranges from all IR.21 sections across all your partners.
- IP look-up results that are updated daily.

- Each IP address is validated against threat feeds.
- Customise duplicate checks across all your partner networks.

See the **Issues** column to find all the checks results. The red cross indicates issues that match to this record.

In the first **MCC/MNC** column, IR.21 document owner metadata is shown. This is the first and main guide to follow. An additional MCC/MNC column is provided based on the IP look-up results. It displays the operator who has registered the IP range (displayed only if matching operator and MCC/MNC is detected).

#### 4.5.1 Details Page

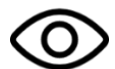

To see all available information on any given IP range record, open the **details page** by clicking directly on the IP address field (or on the details link). In the upper left you can find all the subsections where this IP record is listed in the IR.21 document. Expand the **Checks** box below to find all the validation check results.

- On the right-hand side you can find all your commercial connections with the partner network.
- Find the full details of the IP look-up results: ASN (Autonomous System Number) information and exact location on the map where the IP is registered.
- You can add Labels to each record. Private labels will be visible to your home organisation only.
- Leave a private Comment to users in your organisation.

**TIP**: To find all the GRX IP backbone ranges from all your data roaming partner networks filter the report by the **Subsection**: "Connection to inter-PMN IP backbone" and tick only the data services in the **Connections** column filter (or click on the Advanced Table Filter pencil icon above the table to define more granular footprint filters).

**TIP:** To share data or continue analysing it offline, click on the "Export" button in the lower left corner to export data from any overview as Excel or CSV.

By default, information from the most recent IR.21 document is displayed. To look up historic data from obsolete entries, you should first unhide the **Ineffective** column to define the time periods of the data archive that you would like to view.

| Fraud I<br>Service                                                 | ntelligence                                                                             |                                                                                        | Dashboard                                                  | 16<br>High Risk Num                           | bers                     | Mobile Number Ranges                            | MCC/MNC | Operator IP Ra | nges <b>27</b> 🕰         | ්රා          |
|--------------------------------------------------------------------|-----------------------------------------------------------------------------------------|----------------------------------------------------------------------------------------|------------------------------------------------------------|-----------------------------------------------|--------------------------|-------------------------------------------------|---------|----------------|--------------------------|--------------|
| Operator II<br>Here the IP-Int<br>ASN data, thre<br>making. The is | P Ranges<br>formation across all of<br>at detection and reports<br>sues column displays | your partner networks can<br>rted incidents from ipdata<br>all data conflicts to promp | be easily access<br>Create intellige<br>t further investig | ed. The IR.21 da<br>nt data to supp<br>ation. | ata is enr<br>Iort frauc | iched with geolocation,<br>d detection decision |         |                |                          |              |
| Advanced Ta<br>Effective 🗊 🗸                                       | able Filter Connectic                                                                   | on type: Any - Own TADIG o<br>Operator \$                                              | code: Any - Direc<br>TADIG code \$                         | tion: Any - Servi<br>MCC/MNC \$               | ice: Any<br>Tags         | s                                               | • Col   | umns ~         | IP country \$            | s ♥<br>EU \$ |
| Effective<br>2021-01-26                                            | Country                                                                                 | Operator ***Test RAEX Operator A                                                       | ROAMI                                                      | MCC/MN                                        | An<br>C                  | Filter                                          | Che     | ck None        | IP country               | No           |
| 2021-01-26                                                         | 器 United Kingdom<br>器 United Kingdom                                                    | ***Test RAEX Operator A ***Test RAEX Operator A                                        | ROAMI                                                      | 123 456                                       | (ту                      | Effective                                       |         | ^              | Canada                   | No<br>Yes    |
| 2021-01-26<br>Export                                               | Conted Kingdom                                                                          | ***Test RAEX Operator A                                                                | ROAMI                                                      | 123 456                                       | • Pres                   | Country                                         |         | 1              | Netherlands              | Yes          |
| Copyright @                                                        | 0 2021 <u>GSMA   Leg</u> a                                                              | al                                                                                     | RCANI                                                      | 123 455                                       | • Pro                    | num eux)                                        |         | Р              | owered by <u>Roamsys</u> | <u>sNext</u> |

Figure 19: Operator IP Range - Filter to look up obsolete entries

#### 4.6 API Access

The API delivers all information that is visible in this application. It is available for all subscription GSMA Fraud Intelligence Service customers, all the technical data you require is in the GSMA Fraud Intelligence Service API Specification document, available through the FIShelpdesk@gsma.com.

There are API calls for each main section of the application:

- High Risk Numbers
- Mobile Number Ranges
- Operator IP Ranges
- MCC/MNC

For each main section, there are three API calls (more to come in the future):

- metadata: get metadata (e.g. status values, labels or fraud types)
- all: get all items (e.g. fraud numbers, IP addresses)
- Find By\_\_\_: get information for a specific item (e.g. a single fraud number or IP address)

For high risk numbers there are additional calls to add, delete and comment on high risk numbers.

### 4.7 Alerts & Notifications

Alerts are signposted above the GSMA Fraud Intelligence Service top horizontal navigation bar within red boxes. The number in the red box appears over a specific tab to indicate the number of updates posted since the user last checked into that area.

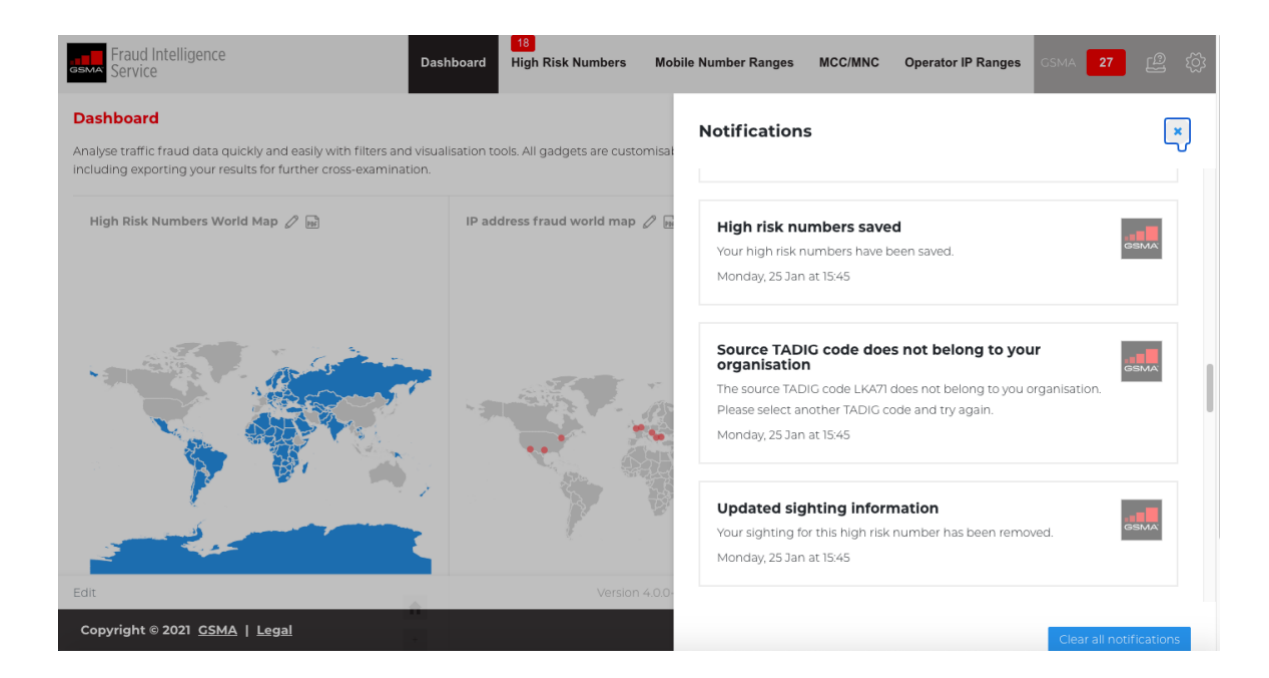

Figure 20: Notifications

The red box, to the right of your organisation name, flags the notifications which inform you of all the actions taken on the platform. You can **clear your notifications** by clicking the blue button at the bottom of the box.

Within the notifications box, you can choose from the following options:

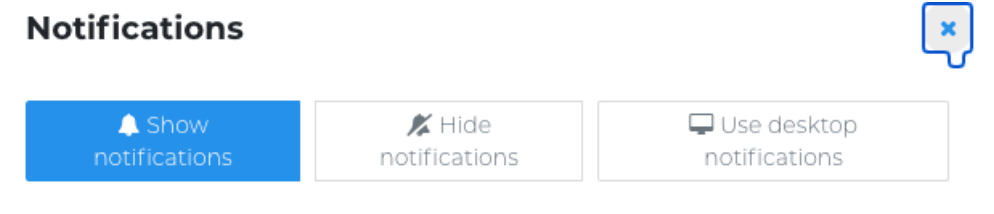

Figure 14: Notification options

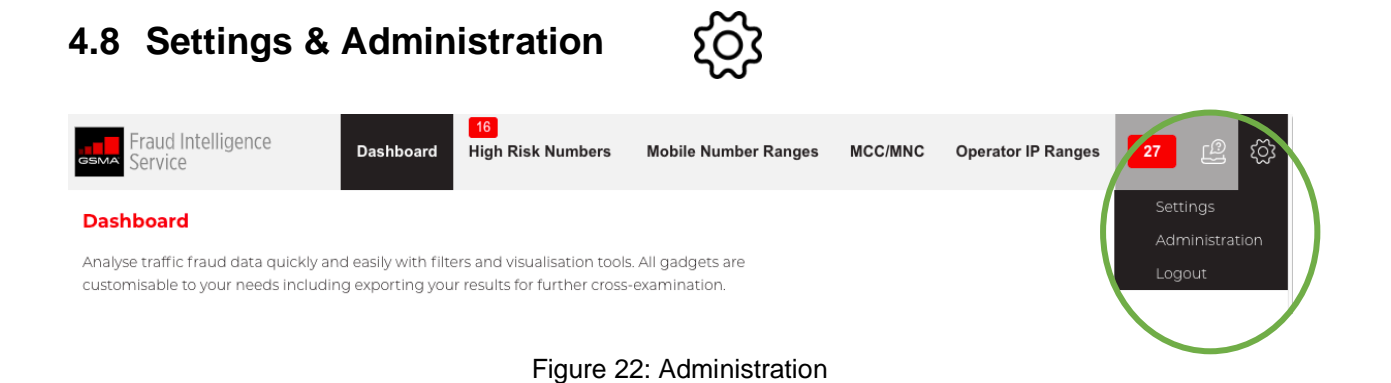

# 4.8.1 Settings

The settings page allows you to customise your personal start-up page, from any of the tabs as options.

#### 4.8.2 Administration

| ADMINISTRATION            | Private labels                                                                                     |                                                  |          |   |  |  |  |  |
|---------------------------|----------------------------------------------------------------------------------------------------|--------------------------------------------------|----------|---|--|--|--|--|
| Checks                    | Manage private labels to group and organise number ranges, MCC/MNCs and IP ranges in your account. |                                                  |          |   |  |  |  |  |
| Private labels            | Label *                                                                                            | Description \$                                   | Color \$ |   |  |  |  |  |
| Report distribution       | Checked                                                                                            | Checked and appropriate actions taken internally | green    | 0 |  |  |  |  |
| Sharing group definitions | Double check!                                                                                      | Number to be checked by fraud team               | purple   | 0 |  |  |  |  |
| Spreadsheet import        | GSMA                                                                                               |                                                  | gray     | Ø |  |  |  |  |
|                           | High Risk                                                                                          | Following activity daily                         | red      | Ø |  |  |  |  |
|                           | + Add label                                                                                        |                                                  |          |   |  |  |  |  |

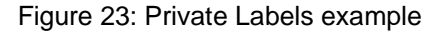

Here users can change the behavior of the application.

Checks:

- Define CC/NDC values to check if high risk numbers fall under priority number ranges.
- Allow duplicate checks look for IP address and number range duplicates. Exceptions from the duplicate checks can be allowed.
- Limit IP address duplicate check based on specific subsections. To focus on relevant issues you can limit your duplicate check compare base, e.g. compare only backbone IP address ranges.

• Limit number range duplicate check based on specific subsections. To focus on relevant issues you can limit your duplicate check compare base, e.g. compare only GT (Global Title) number ranges.

Private labels: Manage, add and edit

Report distribution: Set reports to be automatically emailed or uploaded to a remote server on a custom schedule. You may also define reports that are based on any view that has been saved on a supported page.

Sharing group definitions: Have a look at the sharing groups and define additional sharing groups to reduce duplicate checks only to relevant issues when operators share the same number ranges and IP ranges.

### 4.9 Helpdesk

| Fraud Intellig                                | gence                                |                             | Dashboard       | 18<br>High Risk Numbers | Mobile Number Ranges        | MCC/MNC         | Operator IP Ranges       | GSMA 27              | ළු 🛱        |
|-----------------------------------------------|--------------------------------------|-----------------------------|-----------------|-------------------------|-----------------------------|-----------------|--------------------------|----------------------|-------------|
| Your organisation                             |                                      |                             |                 |                         |                             |                 |                          |                      |             |
| Your name                                     |                                      |                             |                 |                         |                             |                 |                          |                      |             |
| Subject* 🧿                                    |                                      |                             |                 |                         |                             |                 |                          |                      |             |
| Message* 💿                                    |                                      |                             |                 |                         |                             |                 |                          |                      |             |
|                                               |                                      |                             |                 |                         |                             |                 |                          |                      |             |
|                                               |                                      |                             |                 |                         |                             |                 |                          |                      |             |
|                                               |                                      |                             |                 |                         |                             |                 |                          |                      |             |
| cc                                            |                                      |                             |                 |                         |                             |                 |                          |                      |             |
| Attach file                                   | Choose file                          | No file attached            |                 |                         |                             |                 |                          |                      |             |
|                                               | 🖪 Send requ                          | est                         |                 |                         |                             |                 |                          |                      |             |
| If you have trouble u<br>an issue on the regu | using the form ab<br>ular way above. | oove please contact us dire | ectly by sendin | g an email to support@r | oamsys.com. Please note tha | t this email sh | ould only be used in cas | e you have trouble   | e reporting |
|                                               |                                      |                             |                 |                         |                             |                 |                          |                      |             |
|                                               |                                      |                             |                 | Version 4               | .0.0-RC                     |                 |                          |                      |             |
| Copyright © 2021                              | 1 <u>GSMA</u>   <u>Leg</u>           | al                          |                 |                         |                             |                 | Po                       | wered by <u>Roan</u> | nsysNext    |

For technical or data-related support, there's a contact form on the helpdesk page.

Figure 15: FIS helpdesk

For any further questions, please contact the Fraud Intelligence Service team using the following email: FIShelpdesk@gsma.com.

# 4.10 Organisation Roles

Overview of Organisation Roles:

| Role:        | Assign user roles | Submit | Edit | Read |
|--------------|-------------------|--------|------|------|
| Main Contact | Х                 | Х      | Х    | Х    |
| Edit         |                   | Х      | х    | х    |
| Read Only    |                   |        |      | Х    |